## Finding the WCS Online Subject Review Materials -High School

Schoology is the Learning Management System for WCS Online Courses. This is where you will access coursework, submit assignments, and interact with your teachers and your classmates. These directions will help you find review materials for your subject area course. Please note you will have a course tile for ELA and Math. We recommend using your WCS issued Chromebook because you will automatically be signed into Chrome and your Myplace account to access district documents.

| Select the <b>Schoology icon</b> from your Classlink<br>Dashboard.                                                                                           | S                                                                                                    |
|----------------------------------------------------------------------------------------------------|----------------------------------------------------------------------------------------------------|
| If you have not yet completed this step from the<br>Schoology Orientation, please complete the<br>linked steps to connect your Google Drive in<br>Schoology. | Connect to the Google Drive Resource App                                                                                                    |
| This is your Schoology Dashboard. Select<br><i>Courses.</i>                                                                                                  | WILLIAMSON<br>County Schools COURSES GROUPS                                                                                                    |
| Select the <i>subject tile (either ELA or Math)</i> to start that content area review.                                                                       | WILLIAMSON<br>County Schools COURSES GROUPS RESOURCES TOOLS   COURSES COURSES Image: County School School Schol School School School School School Schol |
| Folders for the course will be visible. Select the <i>appropriate course folder</i> to open it. This example shows the HS Math course options.               | All Materia<br>Algebra I<br>Geometry<br>Algebra II<br>Precalculus<br>Calculus<br>Calculus<br>Statistics<br>Bridge, SAILS, Applied Math<br>Modified Math Curriculum                                                                                                    |
| Select the <i>materials</i> in the folder to open them.<br>Use the scroll bar to move the document up and<br>down.                                           | Review Material for Statistics                                                                                                    |